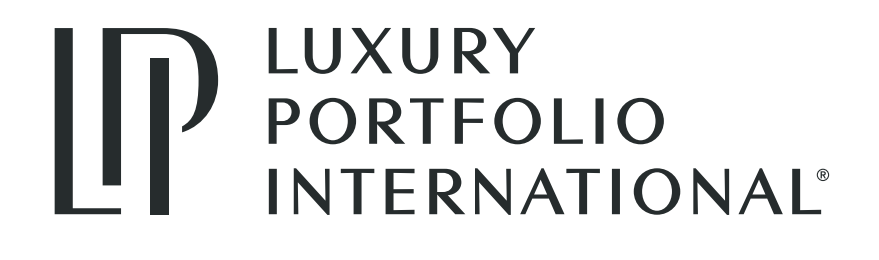

# GUIDE TO USING ONLINE BANNER ADS

Guide to Using Online Banner Ads by Adwerx | Luxury Portfolio International®

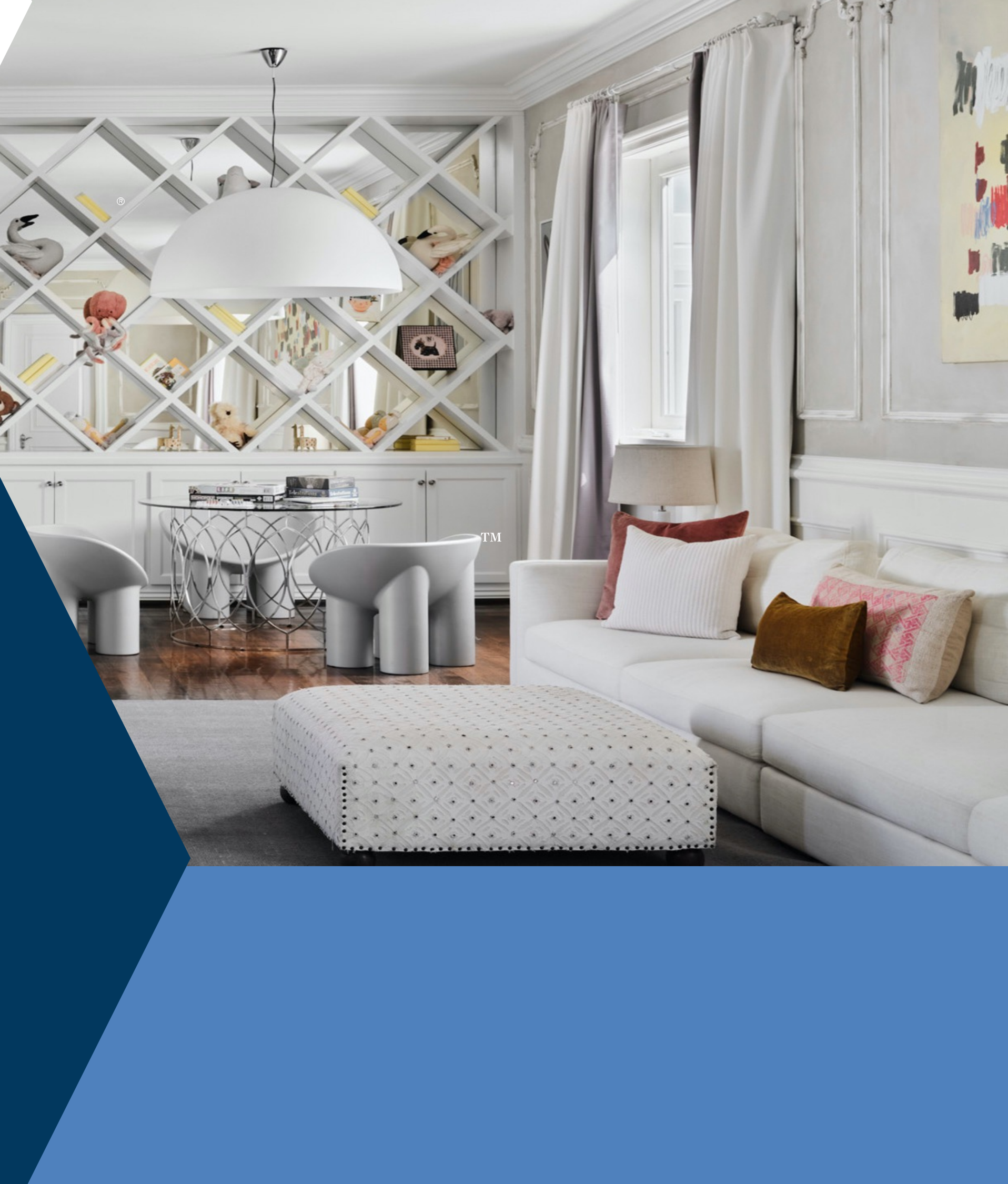

### CONTENTS

### **LISTING PROMOTION**

- 3 Overview: Ads for your listing
- 4 | Building an ad for a listing
- 5 Sending your banner ad to a seller

### **AGENT PROMOTION**

- 7 | Overview: Ads for your sphere
- 8 | Building an ad for your sphere

### **SUPPORT**

- 11 | Managing your campaigns
- 12 | FAQs and contact information

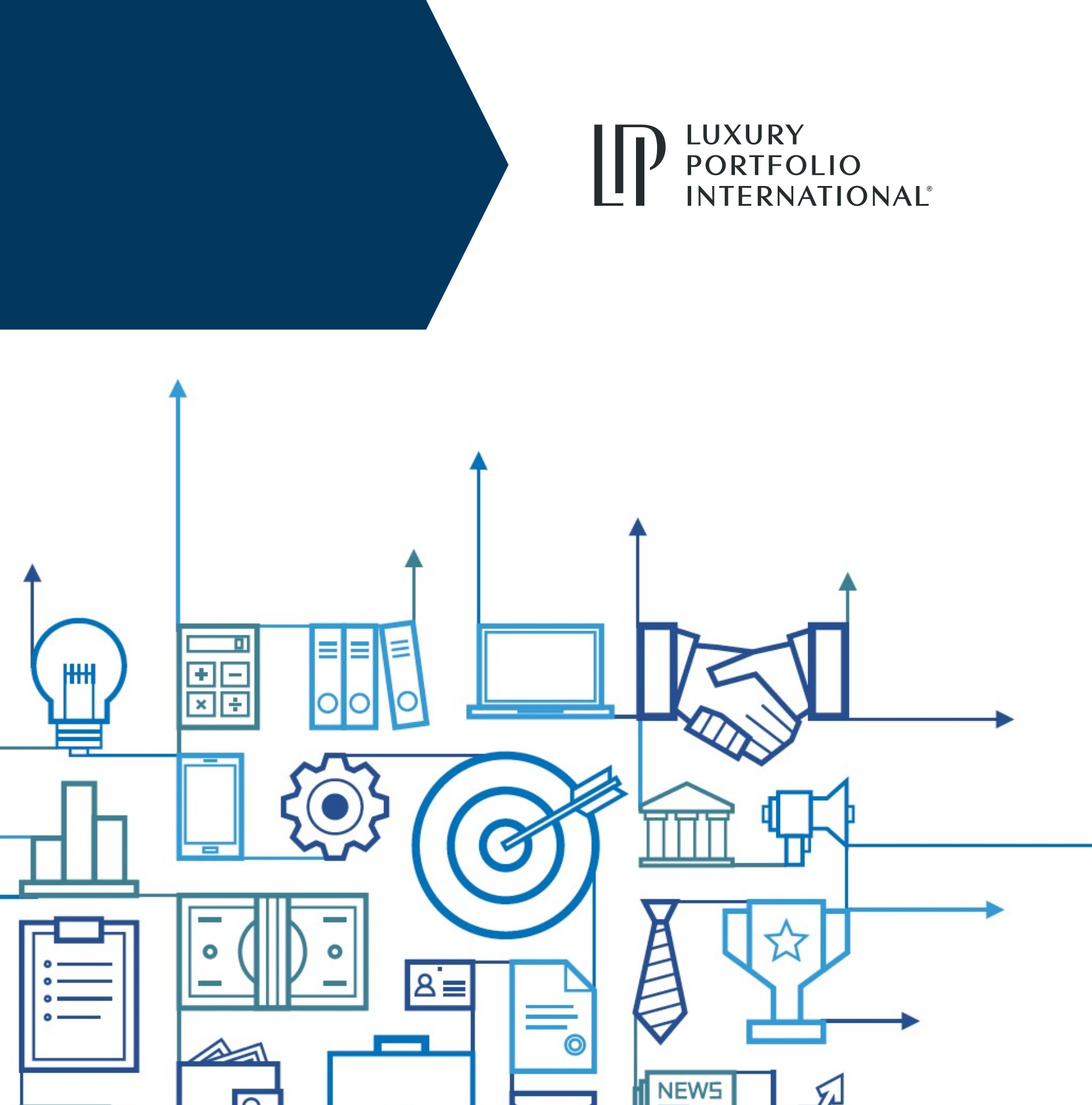

0

## **OVERVIEW: ADS FOR YOUR LISTINGS**

Start in LuxeXchange at xchange.luxuryportfolio.com

Luxury Portfolio International® has joined forces with Adwerx to help you create elegant, co-branded banner ads targeted at people looking for properties like yours.

YOUR BANNER ADS WILL ALLOW YOU TO:

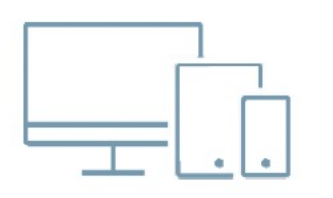

### **ADVERTISE ON THE ENTIRE WEB**

Your ads go where people spend their time online, including Facebook and hundreds of top websites.

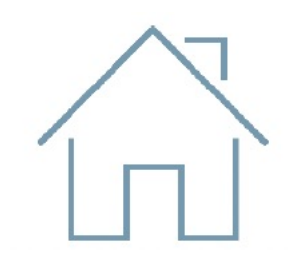

### **TARGET ADS TO THE RIGHT LOCATIONS**

Geographically target people near the listing address or enter your own cities to target.

### SO WHAT'S THE COST?

By ordering through Luxury Portfolio, you get a special 15% discount

### One listing banner ad, which runs for 3 weeks is only \$110 Watch for our Flash Sale for even greater savings!

\*Due to the GDPR, this product is not accessible in the European Economic Area (EEA). Banner ads will not serve to consumers in the EEA.

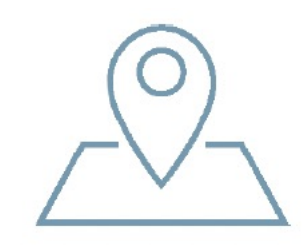

### FIND PEOPLE LOOKING FOR **REAL ESTATE**

Adwerx looks for people browsing real estate related sites and shows them your ad, even once they've left those sites!

### **BUILDING AN AD FOR A LISTING**

### **STEP 1: LOG INTO LUXEXCHANGE**

### Select Toolbox > Listing Banner Ads > Place Order

**STEP 2: ADWERX DASHBOARD** You are now in your Adwerx Dashboard. Find "Ads for your listing" and click "Start new campaign

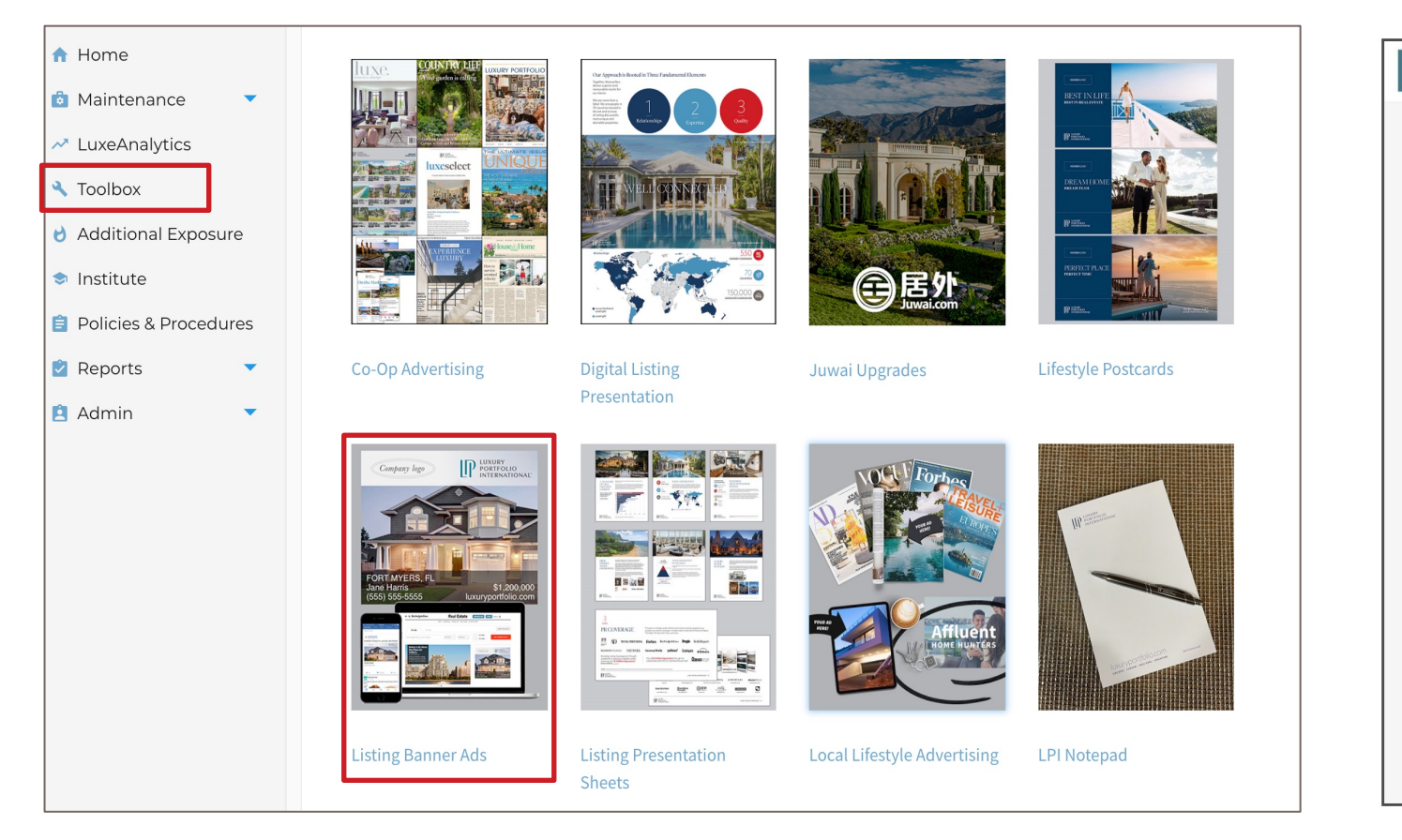

| PORTFOLIO<br>INTERNATIONAL | Real Estate + More +                                                                                                    |                                                            |                                                                                                    | 888.746.5678 My Account + | LUXURY<br>PORTFOLIO<br>INTERNATIONAL | Real Estate 👻 More 👻                                                         |                                                                                         |                                                                                                    | 888.746.5678 My Account + |
|----------------------------|----------------------------------------------------------------------------------------------------|------------------------------------------------------------|----------------------------------------------------------------------------------------------------|---------------------------|--------------------------------------|------------------------------------------------------------------------------|-----------------------------------------------------------------------------------------|----------------------------------------------------------------------------------------------------|---------------------------|
|                            | Welcome!         My Dashboard   My Campaigns         Low do you want to advertise your business today?         Image: Comparison of the second second se | Start new campaign<br>Start new campaign<br>with our team. | Contact us<br>Live Chat<br>Email<br>Call 888.746.5678<br>Hours:<br>Mon-Thurs: 9am - 5pm ET<br>Friday: 9am - 4pm ET<br>Quick links<br>Exclusive offer just for<br>REALTORS <sup>®</sup><br>Enter NRDS ID<br>Program FAQs<br>Update credit card<br>Free listing pitch video<br>Free listing pitch PDF |                           |                                      | Welcome!<br>My Dashboard   M<br>How do you y<br>Ads f<br>Learn<br>Hay<br>Hay | Enter your listing address<br>Enter listing address or MLS number<br>Promote my listing | Exclusive offer just for<br>REALTORS*<br>Enter NRDS ID<br>Program FAQs<br>Update credit card<br>Free listing pitch video<br>Free listing pitch PDF |                           |

#### LUXURY PORTFOLIO **INTERNATIONAL®**

### **STEP 3: PICK THE PROPERTY**

Type in the MLS number or address of the property and click "Promote my listing"

### BUILDING AN AD FOR A LISTING

### **STEP 4: REVIEW AD**

Once your ad is setup, review and edit the information as needed

### **STEP 5: LAUNCH CAMPAIGN**

Choose between two targeting options and continue to pay and launch your campaign

| LUXURY<br>PORTFOLIO<br>INTERNATIONAL | 🗣 Live Chat                                                            | <b>C</b> 888.74     | 46.5678 My Account 🗸          |
|--------------------------------------|------------------------------------------------------------------------|---------------------|-------------------------------|
|                                      | Review ad → Targeting options → Enter website<br>Review your master ad |                     | Powered by Adwerx             |
| Your ad will be optimized            | for website, Facebook and Instagram sizes, and can be                  | edited at a         | ny time.                      |
| Property                             |                                                                        |                     | Text                          |
| Change Image -                       | COMPANY LOGO                                                           | Changes<br>listing. | here will not affect your MLS |
|                                      |                                                                        | City,               | Hunters Creek Village,        |
|                                      |                                                                        | State               |                               |
|                                      |                                                                        | Name                | Sherrie Hughey                |
|                                      | CITY, STATE                                                            |                     |                               |
|                                      | Agent Name \$XX,000,000<br>555 234 5678 companyuri.com                 | Price               | \$8,500,000                   |
|                                      |                                                                        |                     |                               |
|                                      | See all ad sizes                                                       | Phone               | 713-858-7170                  |
|                                      |                                                                        | Frequer             | ntly Asked Questions          |
|                                      | Next >                                                                 |                     |                               |
|                                      |                                                                        |                     |                               |

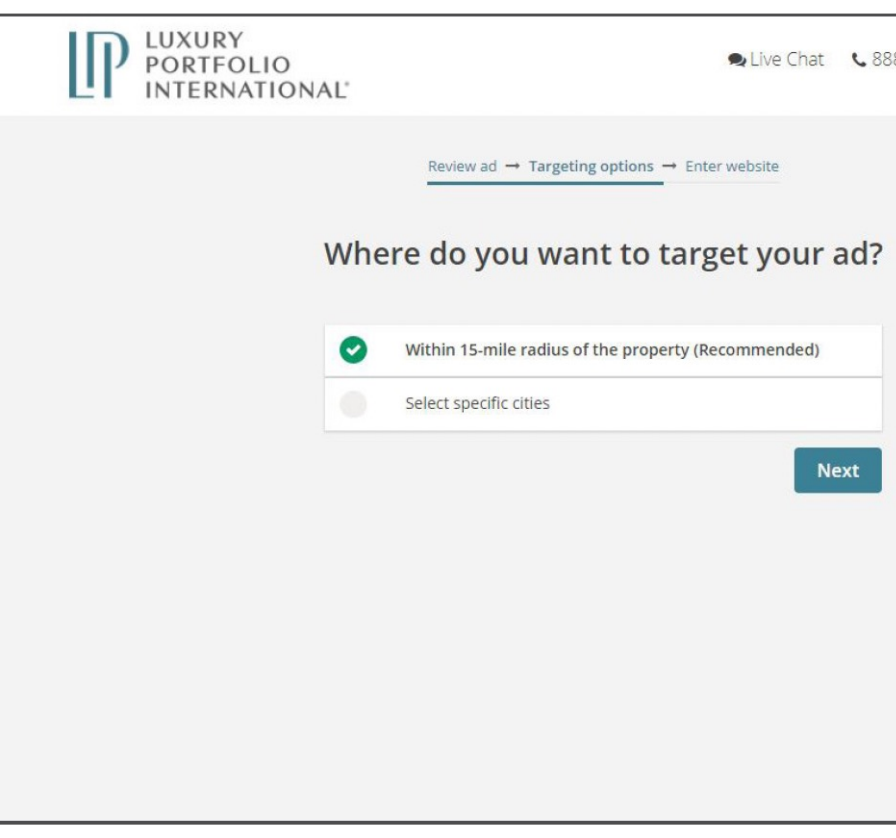

\*Due to GDPR, this is product is not accessible in the European Economic Area (EEA). Banner ads will not serve to consumers in the EEA.

### PORTFOLIO INTERNATIONAL®

### **PRO TIP:**

• Live Chat • 888.746.5678 My Account •

Powered by Adwerx

et your ad?

nommended)

Next

Click on "see all ad sizes" to review the Facebook & Instagram design as well

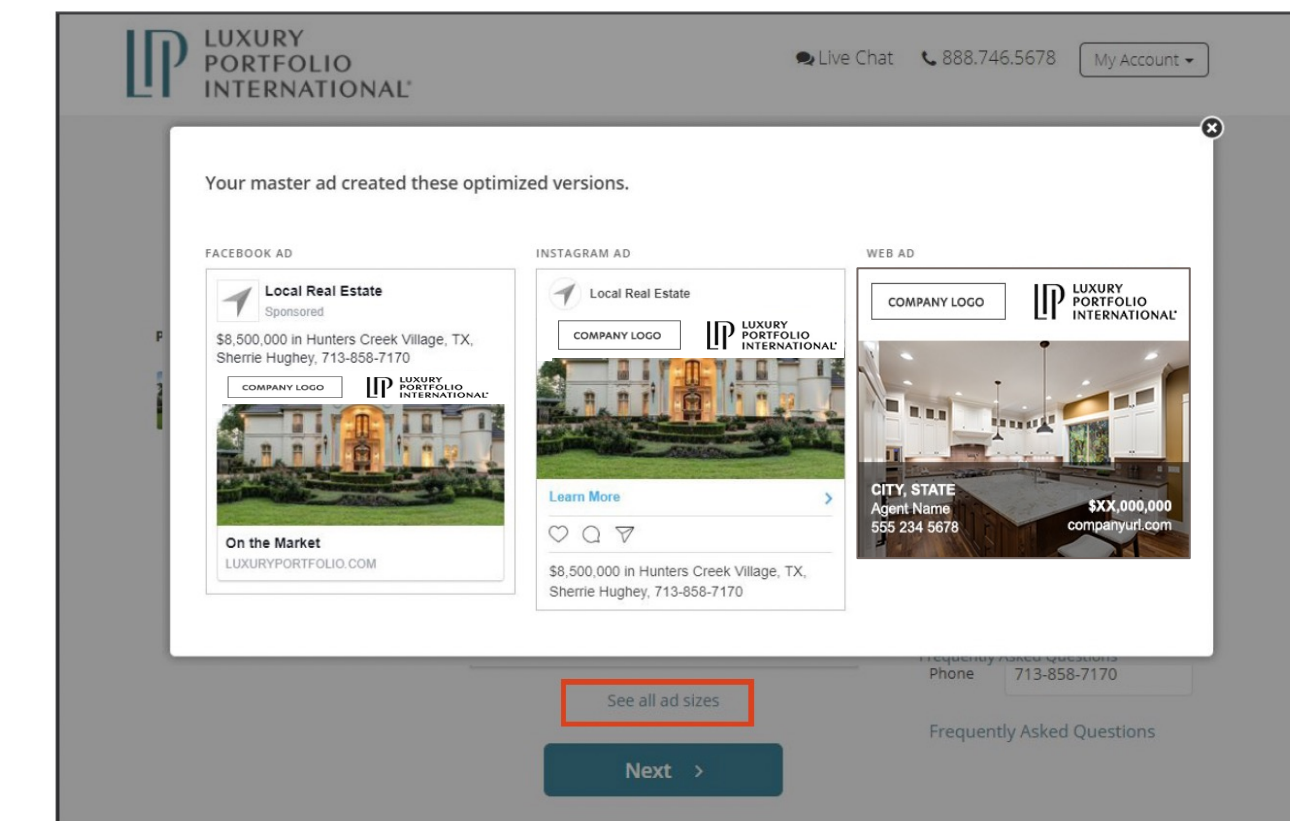

### SENDING THE LISTING AD TO YOUR CLIENT

### **STEP 1: SELECT THE OPTION**

At the top of your report summary, click the "Schedule Report" button to begin.

SCHEDULE REPORT

### PRINT FLYER/ EMAIL REPORT

### LuxeAnalytics<sup>™</sup> Graph Results

NEW SEARCH

| MLS: AB-123456 ADDRESS: 7689 So<br>OFFICES: Your Company Name Here AGENTS: Jane Smit |           | 89 South St., Anyto | outh St., Anytown, USA 09876 |                                           |            |              |  |
|--------------------------------------------------------------------------------------|-----------|---------------------|------------------------------|-------------------------------------------|------------|--------------|--|
|                                                                                      |           | AGENTS: Jane Smith  |                              | RIOD : January 1, 2018 - January 31, 2018 |            |              |  |
| 合                                                                                    |           | 1                   |                              | × A                                       |            | -            |  |
| ROPERTIES                                                                            | COUNTRIES | REGIONS/STATES      | CITIES                       | LANGUAGES                                 | CURRENCIES | TOTAL VISITS |  |
| 1                                                                                    | 11        | 31                  | 67                           | 1                                         | 3          | 761          |  |
| ROPERTY ACTIV                                                                        | ITY 🛈     |                     | GL                           | OBAL REACH BY REGION 🛈                    | CONTINENT  | \$           |  |
| Activity<br>30.0                                                                     |           |                     |                              | Visits By Continent                       |            |              |  |
| 22.5                                                                                 |           | 1                   |                              | 7.                                        | 2%         |              |  |
| 15.0                                                                                 |           |                     |                              | 12%                                       |            |              |  |
| 7.5                                                                                  |           | A MAN A ANA         |                              |                                           |            |              |  |

proceed.

| Fi | rst Name  |    |
|----|-----------|----|
|    |           |    |
|    | SUBMIT SE | LE |
|    |           |    |

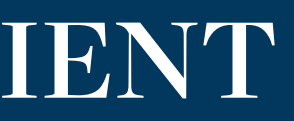

#### LUXURY PORTFOLIO **INTERNATIONAL**<sup>®</sup>

### **STEP 2: SELECT RECIPIENTS**

Search for a specific person or select from a list of your contacts. Once choosen, click "Submit Selected" to

| Bruce      | Wayne     | batman@yahooz.co |
|------------|-----------|------------------|
| First Name | Last Name | Email            |
| CTED       |           |                  |
|            |           |                  |
| \$         |           | SEARCH           |
|            |           |                  |

### SCHEDULE A REPORT (continued)

### **STEP 3: CONFIRM DETAILS & PREVIEW**

Review the details for the seller's report:

- Create a "Report Name"
- Choose your frequency (weekly or monthly)
- Preview the report to continue

| Back |  |  | F | PREV |
|------|--|--|---|------|
|      |  |  |   |      |

### **Sellers Report**

| From<br>Email       | support@luxuryportfoli   |
|---------------------|--------------------------|
| To Email            | batman@yahooz.com        |
| Seller's<br>Name    | Bruce                    |
| cc                  |                          |
| Report<br>Name      |                          |
| Report<br>Frequency | Weekly Report 🗢          |
| Message             | Attached please find the |

After reviewing the report, you can either send the email or save the PDF for printing purposes. If you elect to send the email, you will see a confirmation page indicating it has sent.

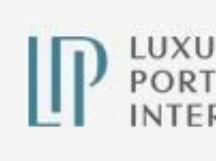

Dear Jane,

#### LUXURY PORTFOLIO **INTERNATIONAL®**

### **STEP 4: SEND EMAIL OR DOWNLOAD PDF**

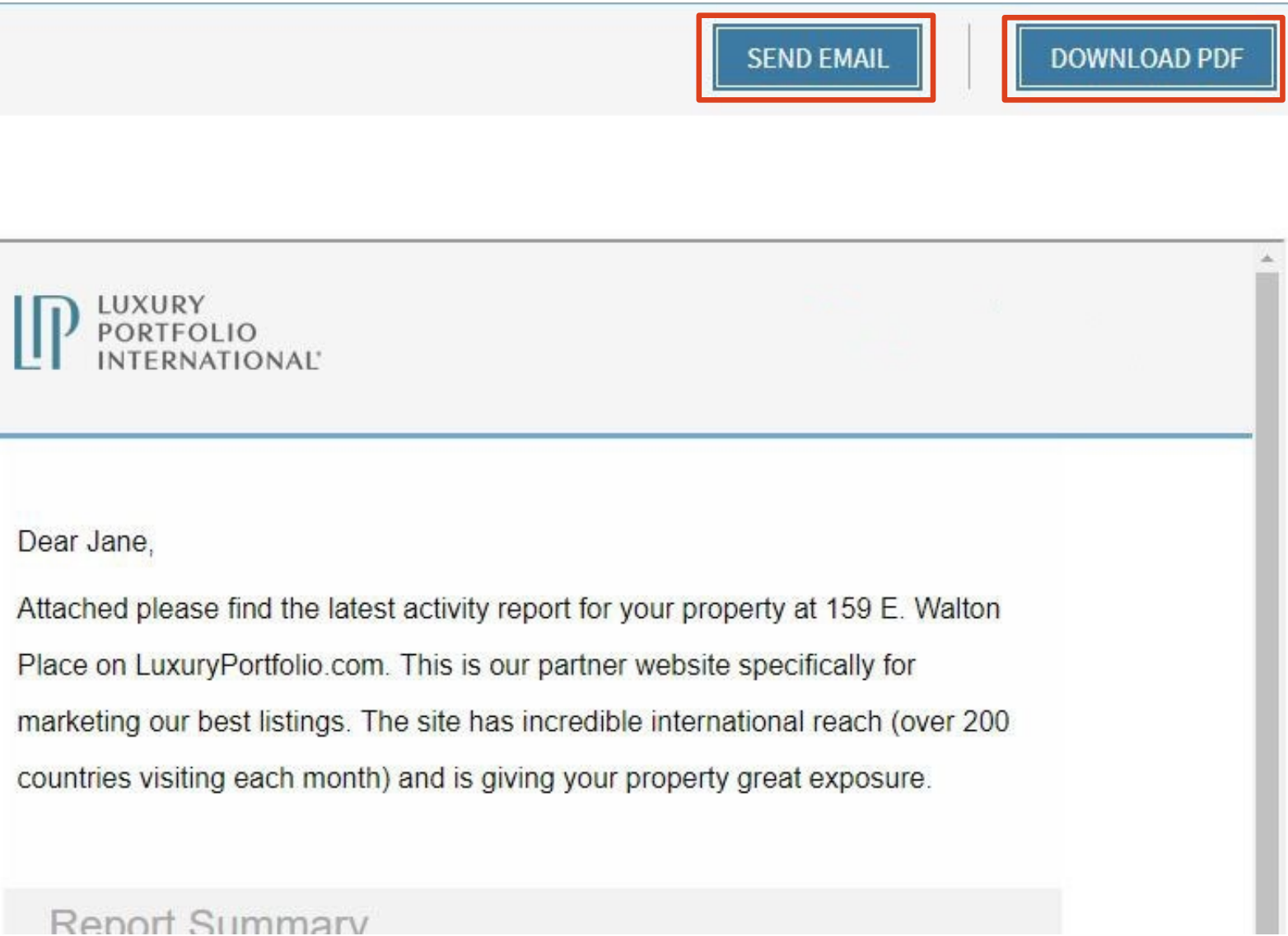

### MANAGE SCHEDULED REPORTS Update your scheduled reports at any time

**STEP 1: SELECT THE OPTION** 

At the top of the primary search page, click the "Manage Scheduled Reports" button to begin.

Search for a specific person or select from a list of your contacts. Once found, click on their name to begin updating their settings.

| LuxeAnalytics                                                                                                    | MANAGE SCHEDULED REPORTS Customers To manage a schedu                                   |
|----------------------------------------------------------------------------------------------------|-----------------------------------------------------------------------------------------|
| LuxeAnalytics <sup>™</sup> is an enhanced reporting tool that gives you valuable insight into the luxury consumers that are looking LuxeAnalytics <sup>™</sup> you can learn how often consumers are viewing a property, what country they are coming from, what lar | at your listings on LuxuryPortfolio.com. Through nguage they speak and more. First Name |
| Instructions                                                                                                    |                                                                                         |
| You can quick search statistics for a specific property, view activity for a particular broker or create an advanced report viselect your graph and generate your report. Data is currently available from 1/1/18 - present.                                         | with multiple properties. Choose your time period,                                      |
| View by Date Range     1/01/2018     1/31/2018     Graph       MLS Number     +                                                                                                    | by Day 🗘 Wayne, Bruce                                                                   |

GENERATE GRAPHS

#### LUXURY PORTFOLIO **INTERNATIONAL®**

### **STEP 2: SELECT CUSTOMER TO EDIT**

neduled report, start by selecting the customer that is receiving the report. You can sea SEARCH Search All Types ect Agent \$ ۵ Type Prospect Yes

# MANAGE SCHEDULED REPORTS (continued)

| STEP 3: EDIT OR DELETE<br>You can choose to update a scheduled<br>report by editing its settings or deleting it<br>entirely.<br>View Contact |                                                                            |                                                        |                                           |                                     |                        | Editing a<br>If you choo<br>• Update<br>• Modify<br>• Change<br>• Change |
|----------------------------------------------------------------------------------------------------|----------------------------------------------------------------------------|--------------------------------------------------------|-------------------------------------------|-------------------------------------|------------------------|--------------------------------------------------------------------------|
| Bruce Wayne's Profile                                                                                                    |                                                                            |                                                        |                                           |                                     | ×                      | Once you<br>button at                                                    |
| Register your sellers with listings<br>or get started by generating a Lux                                                                    | on LuxuryPortfolio.com to receive v<br>eAnalytics report choosing your par | veekly or monthly reports<br>rameters and select a cus | s with their property's website<br>tomer. | e statistics. M <b>anage acti</b> v | ve subscriptions below | ← Return to<br>Details                                                   |
| Report Name                                                                                                    | Report Type                                                                | Frequency                                              | Email                                     |                                     |                        | Edit Subsc                                                               |
| No Report Name                                                                                                    | Multiple Property Report                                                   |                                                        | batman@yahooz.com                         | nt Edit                             | E Delete               | То                                                                       |
|                                                                                                    |                                                                            |                                                        |                                           |                                     |                        | СС                                                                       |

### PORTFOLIO INTERNATIONAL®

### subscription

Report Name

Frequency

- ose to edit the report, you can:
- the email address of the primary recipient
- the email addresses that are being CCd
- e the report name
- e the frequency of the report
- have made your updates, click the "Save Changes" the top.

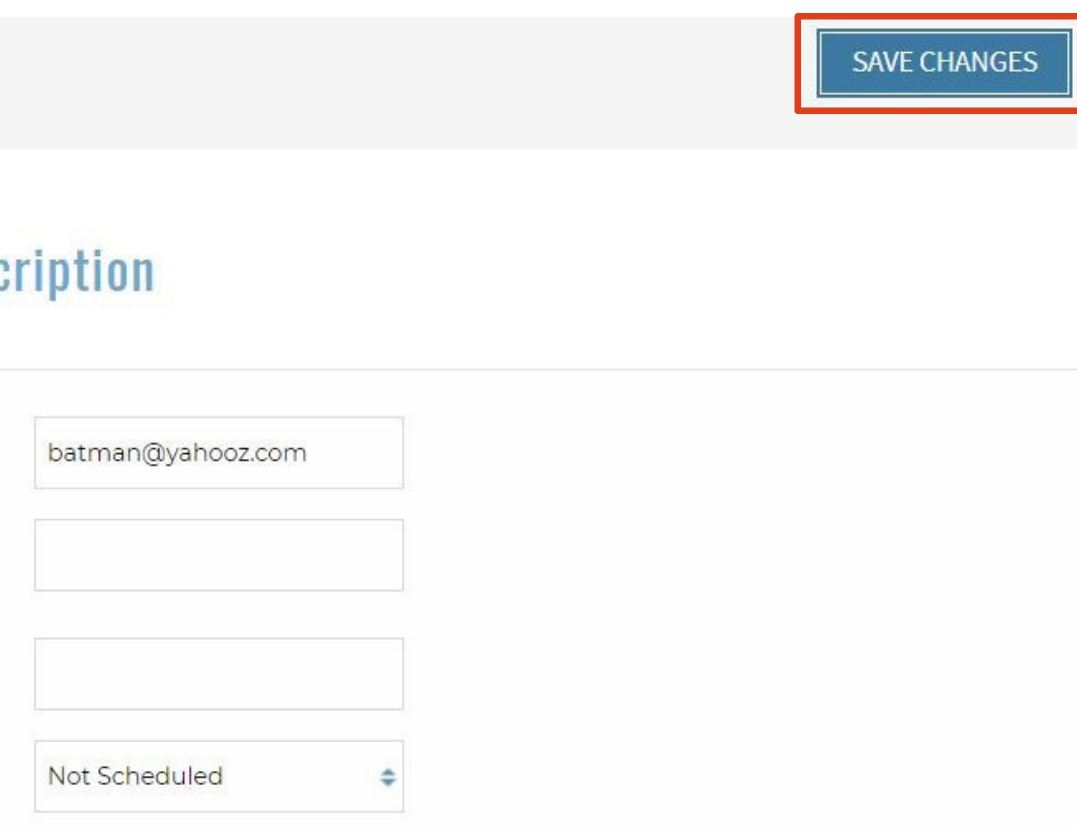

### REPORT SECTIONS & DEFINITIONS Definitions are in alphabetical order

**Additional Coverage:** A list of the syndication partner websites where Luxury Portfolio listings appear.

**Average Photos Per Listing:** Average number of photos on the listing detail pages of active listings on luxuryportfolio.com.

**Average Time Per Page:** The average length of time visitors spent on the listing detail page.

**Direct Links:** These are the internet properties that have inbound links to your listing detail page. Links can help influence page ranking in search results. Please note, we are not responsible for any content outside of luxuryportfolio.com.

**Global Reach (Map):** A heatmap of visitor locations. Intensity of color corresponds to the number of visitors.

**Global Reach by Region:** The visits to the listing detail page broken down by geographic location.

**Global Traffic:** The most recent language and currency views of the listing detail page.

**LuxeNetwork:** The additional exposure from luxuryportfolio.com (formerly impressions) and/or traffic on other affiliated syndication partner sites.

**Marketing Time Statistics:** Number of days the listing has been available on luxuryportfolio.com compared to other Luxury Portfolio listings.

**New vs. Returning:** The visits broken down into new visits vs. visitors who have previously viewed the property.

**Pricing Analysis (Avg. Prices):** Price comparison of Luxury Portfolio listings in the same market, company/broker and across luxuryportfolio.com.

**Property Activity:** The visits to the listing detail page and the data from the LuxeNetwork.

**Report Summary:** The summary is a snapshot of the information contained in the report along with listing details.

**Traffic Source:** The origin of the traffic to the listing detail page.

### PORTFOLIO INTERNATIONAL®

**Visits by Currency:** The currencies in which the listing detail page was viewed.

**Visits By Device Type:** The percentage of visits broken down into three device types; desktop, mobile and tablet users.

**Visits by Language:** The languages in which the listing detail page was viewed.

Find these definitions in LuxeAnalytics using a tool tip. Simply, hover your mouse over the icon for information about the report section.